# cisco.

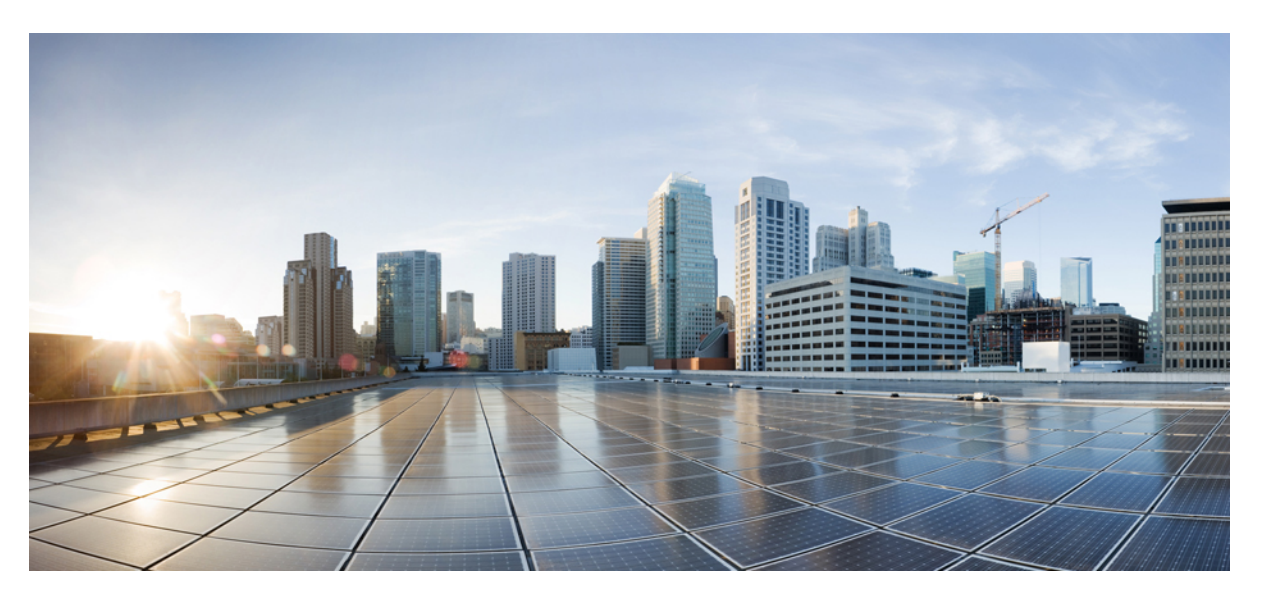

### **Cisco Crosswork Planning 7.0 Installation Guide**

First Published: 2024-08-30

#### **Americas Headquarters**

Cisco Systems, Inc. 170 West Tasman Drive San Jose, CA 95134-1706 USA http://www.cisco.com Tel: 408 526-4000 800 553-NETS (6387) Fax: 408 527-0883 THE SPECIFICATIONS AND INFORMATION REGARDING THE PRODUCTS IN THIS MANUAL ARE SUBJECT TO CHANGE WITHOUT NOTICE. ALL STATEMENTS, INFORMATION, AND RECOMMENDATIONS IN THIS MANUAL ARE BELIEVED TO BE ACCURATE BUT ARE PRESENTED WITHOUT WARRANTY OF ANY KIND, EXPRESS OR IMPLIED. USERS MUST TAKE FULL RESPONSIBILITY FOR THEIR APPLICATION OF ANY PRODUCTS.

THE SOFTWARE LICENSE AND LIMITED WARRANTY FOR THE ACCOMPANYING PRODUCT ARE SET FORTH IN THE INFORMATION PACKET THAT SHIPPED WITH THE PRODUCT AND ARE INCORPORATED HEREIN BY THIS REFERENCE. IF YOU ARE UNABLE TO LOCATE THE SOFTWARE LICENSE OR LIMITED WARRANTY, CONTACT YOUR CISCO REPRESENTATIVE FOR A COPY.

The Cisco implementation of TCP header compression is an adaptation of a program developed by the University of California, Berkeley (UCB) as part of UCB's public domain version of the UNIX operating system. All rights reserved. Copyright © 1981, Regents of the University of California.

NOTWITHSTANDING ANY OTHER WARRANTY HEREIN, ALL DOCUMENT FILES AND SOFTWARE OF THESE SUPPLIERS ARE PROVIDED "AS IS" WITH ALL FAULTS. CISCO AND THE ABOVE-NAMED SUPPLIERS DISCLAIM ALL WARRANTIES, EXPRESSED OR IMPLIED, INCLUDING, WITHOUT LIMITATION, THOSE OF MERCHANTABILITY, FITNESS FOR A PARTICULAR PURPOSE AND NONINFRINGEMENT OR ARISING FROM A COURSE OF DEALING, USAGE, OR TRADE PRACTICE.

IN NO EVENT SHALL CISCO OR ITS SUPPLIERS BE LIABLE FOR ANY INDIRECT, SPECIAL, CONSEQUENTIAL, OR INCIDENTAL DAMAGES, INCLUDING, WITHOUT LIMITATION, LOST PROFITS OR LOSS OR DAMAGE TO DATA ARISING OUT OF THE USE OR INABILITY TO USE THIS MANUAL, EVEN IF CISCO OR ITS SUPPLIERS HAVE BEEN ADVISED OF THE POSSIBILITY OF SUCH DAMAGES.

Any Internet Protocol (IP) addresses and phone numbers used in this document are not intended to be actual addresses and phone numbers. Any examples, command display output, network topology diagrams, and other figures included in the document are shown for illustrative purposes only. Any use of actual IP addresses or phone numbers in illustrative content is unintentional and coincidental.

All printed copies and duplicate soft copies of this document are considered uncontrolled. See the current online version for the latest version.

Cisco has more than 200 offices worldwide. Addresses and phone numbers are listed on the Cisco website at www.cisco.com/go/offices.

Cisco and the Cisco logo are trademarks or registered trademarks of Cisco and/or its affiliates in the U.S. and other countries. To view a list of Cisco trademarks, go to this URL: https://www.cisco.com/c/en/us/about/legal/trademarks.html. Third-party trademarks mentioned are the property of their respective owners. The use of the word partner does not imply a partnership relationship between Cisco and any other company. (1721R)

© 2024 Cisco Systems, Inc. All rights reserved.

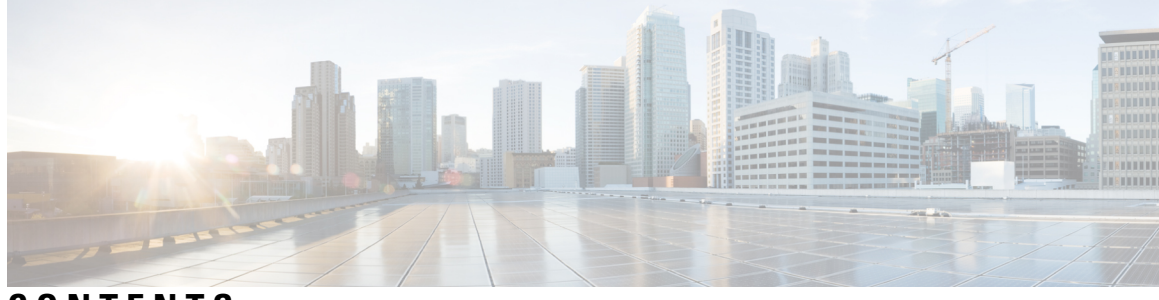

### CONTENTS

| CHAPTER 1 | Overview 1                                                                   |   |
|-----------|------------------------------------------------------------------------------|---|
|           | Audience 1                                                                   |   |
|           | Introducing Cisco Crosswork Planning 1                                       |   |
|           | Cisco Crosswork Planning Applications 2                                      |   |
| CHAPTER 2 | -<br>Installation Requirements 3                                             |   |
|           | Profile Specifications 3                                                     |   |
|           | VMware Settings 4                                                            |   |
|           | Cisco Crosswork Planning VM Requirements 5                                   |   |
|           | IOS XR Version Support 6                                                     |   |
|           | Supported Web Browsers 7                                                     |   |
|           | Port Requirements 7                                                          |   |
| CHAPTER 3 | –<br>Install Cisco Crosswork Planning 11                                     |   |
|           | Installation Overview 11                                                     |   |
|           | Installation Parameters 12                                                   |   |
|           | Install Cisco Crosswork Planning Using the vCenter vSphere UI 16             |   |
|           | Install Cisco Crosswork Planning via the OVF Tool <b>22</b>                  |   |
|           | Install Cisco Crosswork Planning Using the Docker Installer Tool <b>25</b>   |   |
|           | Sample Manifest Template 28                                                  |   |
|           | Migrate Collector Configurations <b>30</b>                                   |   |
|           | Migrate Collector Configuration from Cisco WAE <b>30</b>                     |   |
|           | Migrate Collector Configuration between Cisco Crosswork Planning Instances 3 | 2 |
| CHAPTER 4 | – Next Steps 35                                                              |   |

Log in to Cisco Crosswork Planning UI **35** 

Install Smart License 36 Network Model Creation 36

#### CHAPTER 5 Uninstall Cisco Crosswork Planning 39

Delete the VM using the vSphere UI **39** 

Uninstall Cisco Crosswork Planning Applications 39

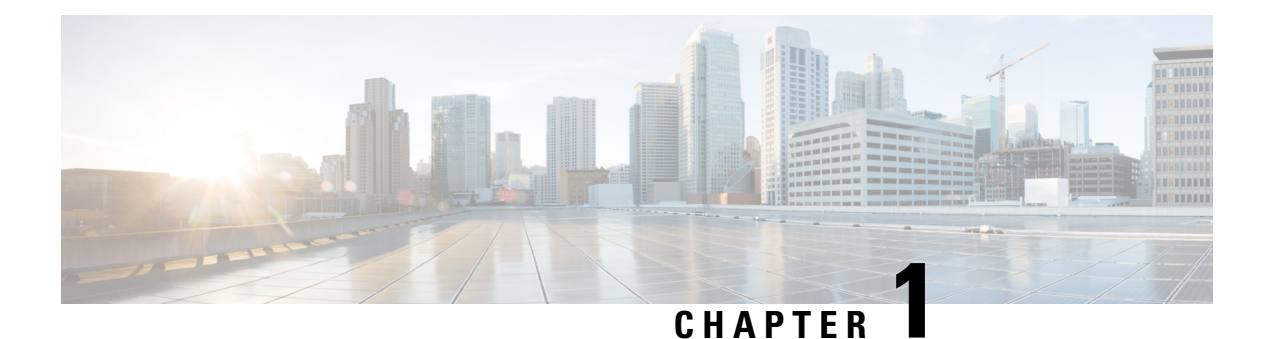

# Overview

This guide explains the requirements and processes to install Cisco Crosswork Planning. For detailed information on how to use the Cisco Crosswork Planning Design and Cisco Crosswork Planning Collector applications, see the *Cisco Crosswork Planning Design 7.0 User Guide* and *Cisco Crosswork Planning 7.0 Collection Setup and Administration*.

This section contains the following topics:

- Audience, on page 1
- Introducing Cisco Crosswork Planning, on page 1
- Cisco Crosswork Planning Applications, on page 2

### Audience

This guide is for experienced network users and operators who want to install Cisco Crosswork Planning in their network. This guide assumes that you are familiar with the following:

- Using a Docker container
- · Running scripts in Python
- Deploying OVF templates using VMware vCenter
- Deploying using OVF tool

### Introducing Cisco Crosswork Planning

Cisco Crosswork Planning runs on the Cisco Crosswork infrastructure and is part of the Cisco Crosswork Network Automation suite of products.

Cisco Crosswork Planning provides tools to create and maintain a model of the current network through the continual monitoring and analysis of the network, and the traffic demands that are placed on it. At a given time, this network model contains all relevant information about a network, including topology, configuration, and traffic information. You can use this information as a basis for analyzing the impact on the network due to changes in traffic demands, paths, node and link failures, network optimizations, or other changes.

Some of the important features of Cisco Crosswork Planning are:

- Traffic engineering and network optimization—Compute TE LSP configuration to meet service level requirements, perform capacity management, and perform local or global optimization to maximize efficiency of deployed network resources.
- Demand engineering—Examine the impact on network traffic flow of adding, removing, or modifying traffic demands on the network.
- Topology and predictive analysis—Observe the impact to network performance of changes in the network topology, which is driven either by design or by network failures.
- TE tunnel programming—Examine the impact of modifying tunnel parameters, such as the tunnel path and reserved bandwidth.
- Class of service (CoS)-aware bandwidth on demand—Examine existing network traffic and demands, and admit a set of service-class-specific demands between routers.

### **Cisco Crosswork Planning Applications**

Cisco Crosswork Planning comprises the following two components. These components run independently of each other and you can enable/disable them based on your requirements.

#### Cisco Crosswork Planning Collector

Cisco Crosswork Planning Collector consists of a set of services that create, maintain, and archive a model of the current network through continual monitoring and analysis of the network and the traffic demands that are placed on it. For more information on this application, see *Cisco Crosswork Planning* 7.0 Collection Setup and Administration.

#### Cisco Crosswork Planning Design

Cisco Crosswork Planning Design is a network design and planning tool that helps network engineers and operators predict growth in their network, simulate failures, and optimize design to meet performance objectives while minimizing cost. For more information on this application, see *Cisco Crosswork Planning Design 7.0 User Guide*.

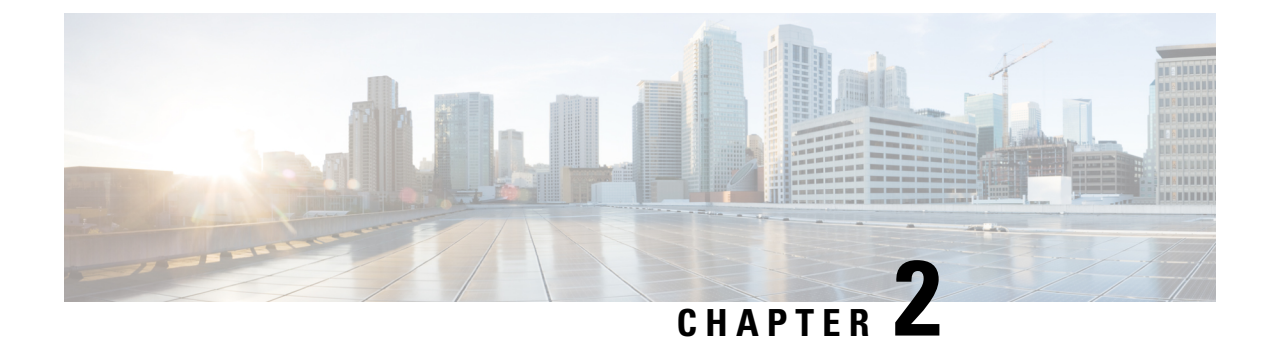

# **Installation Requirements**

This section contains the following topics:

- Profile Specifications, on page 3
- VMware Settings, on page 4
- Cisco Crosswork Planning VM Requirements, on page 5
- IOS XR Version Support, on page 6
- Supported Web Browsers, on page 7
- Port Requirements, on page 7

# **Profile Specifications**

This table provides an overview of the scale support for various features and the hardware specifications for each profile in Cisco Crosswork Planning.

| Table | 1: Profile  | Snecifications |
|-------|-------------|----------------|
| Table | 1. 1 101110 | opeenications  |

| Parameters                                | Profile 1                        | Profile 2                        | Profile 3                        |  |
|-------------------------------------------|----------------------------------|----------------------------------|----------------------------------|--|
| Scale Support                             |                                  |                                  |                                  |  |
| Total number of network devices           | 1000                             | 3000                             | 6000                             |  |
| Total number of interfaces                | 10000                            | 25000                            | 50000                            |  |
| Total number of demands                   | 50000                            | 100000                           | 500000                           |  |
| Total number of policies<br>(SR and RSVP) | 2000                             | 5000                             | 10000                            |  |
| Total number of VPNs                      | 4                                | 4                                | 8                                |  |
|                                           | Endpoints per VPN<br>service: 30 | Endpoints per VPN<br>service: 60 | Endpoints per VPN<br>service: 60 |  |
| Hardware Requirements                     |                                  |                                  |                                  |  |
| Number of VMs                             | 1                                | 2                                | 2                                |  |

| Parameters | Profile 1 | Profile 2 | Profile 3 |
|------------|-----------|-----------|-----------|
| CPU        | 16 vCPU   | 16 vCPU   | 24 vCPU   |
| Memory     | 128 GB    | 128 GB    | 256 GB    |
| Disk space | 1 TB      | 1 TB      | 2 TB      |

```
Note
```

There is no provision to tune the resource usage settings for individual services.

### VMware Settings

If your vCenter data center does not meet these requirements, the Virtual Machine (VMs) has to be deployed individually. For more information on manual installation, see Install Cisco Crosswork Planning Using the vCenter vSphere UI, on page 16.

- Hypervisor and vCenter supported:
  - VMware vCenter Server 8.0 (U2c or later) and ESXi 8.0 (U2b or later)
  - VMware vCenter Server 7.0 (U3p or later) and ESXi 7.0 (U3p or later)
- The machine where you run the installer must have high speed network connectivity to the vCenter data center where you plan to install Cisco Crosswork Planning.
- Cisco Crosswork Planning VM must be hosted on hardware with Hyper Threading disabled.
- Ensure that profile-driven storage is enabled by the vCenter admin user. Query permissions for the vCenter user at the root level (for all resources) of the vCenter.
- The networks required for the Crosswork Management and Data networks need to be built and configured in the data centers, and must allow low latency L2 communication (latency with RTT <= 10 ms).
- Ensure the user account you use for accessing vCenter has the following privileges:
  - VM (Provisioning): Clone VM on the VM you are cloning.
  - VM (Provisioning): Customize on the VM or VM folder if you are customizing the guest operating system.
  - VM (Inventory): Create from the existing VM on the data center or VM folder.
  - VM (Configuration): Add new disk on the data center or VM folder.
  - Resource: Assign a VM to resource pool on the destination host or resource pool.
  - Datastore: Allocate space on the destination datastore or datastore folder.
  - Network: Assign the network to which the VM will be assigned.
  - Profile-driven storage (Query): This permission setting needs to be allowed at the root of the data center tree level.

• We also recommend you to enable vCenter storage control.

# **Cisco Crosswork Planning VM Requirements**

This section explains the resource requirements per VM to deploy Cisco Crosswork Planning.

| Requirement         | Description                                                                                                    |  |  |  |
|---------------------|----------------------------------------------------------------------------------------------------|--|--|--|
| Network Connections | For production deployments, we recommend that you use dual interfaces, one for the Management network and one for the Data network.                                                                                                    |  |  |  |
|                     | For optimal performance, the Management and Data networks should use links configured at a minimum of 10 Gbps with a latency of less than 10 milliseconds.                                                                                                    |  |  |  |
| IP Addresses        | <b>Four IPv4 or IPv6 addresses</b> : A management and data IP address for the Cisco Crosswork Planning node being deployed and two additional IP addresses to be used as the Virtual IP (VIP) address (one for the Management network and one for the Data network).                                             |  |  |  |
|                     | Note • Cisco Crosswork Planning does not support dual-stack configurations.<br>Therefore, all addresses for the environment must be either IPv4 or IPv6.                                                                                                    |  |  |  |
|                     | • The IP addresses must be able to reach the gateway address for the network, or the installation will fail.                                                                                                    |  |  |  |
|                     | • When deploying with IPv6, the installation needs to run on an IPv6 enabled container/VM.                                                                                                    |  |  |  |
|                     | • At this time, your IP allocation is permanent and cannot be changed without re-deployment. For more information, contact the Cisco Customer Experience team.                                                                                                    |  |  |  |
| Interfaces          | Cisco Crosswork Planning is deployed on a single VM with <b>two interfaces</b> .                                                                                                    |  |  |  |
|                     | • No. of NICs: 2                                                                                                    |  |  |  |
|                     | • <b>vNIC0</b> : Management Traffic (for accessing the interactive console and passing the Control/Data information between servers).                                                                                                    |  |  |  |
|                     | • vNIC1: Device Access Traffic (for device access and data collection).                                                                                                    |  |  |  |
| NTP Server          | The IPv4 or IPv6 addresses or host names of the NTP server you plan to use. If<br>you want to enter multiple NTP servers, separate them with spaces. These should<br>be the same NTP servers you use to synchronize the Cisco Crosswork Planning<br>VM clock, devices, clients, and servers across your network. |  |  |  |
|                     | Ensure that the NTP servers are reachable on the network before attempting installation. The installation will fail if the servers cannot be reached.                                                                                                    |  |  |  |

#### Table 2: Network Requirements

I

| Requirement       | Description                                                                                                    |  |  |
|-------------------|----------------------------------------------------------------------------------------------------|--|--|
| DNS Servers       | The IPv4 or IPv6 addresses of the DNS servers you plan to use. These should be the same DNS servers you use to resolve host names across your network.                                                                                 |  |  |
|                   | Ensure that the DNS servers are reachable on the network before attempting installation. The installation will fail if the servers cannot be reached.                                                                                  |  |  |
| DNS Search Domain | The search domain you want to use with the DNS servers, for example, cisco.com.<br>You can have only one search domain.                                                                                                    |  |  |
| Backup Server     | Cisco Crosswork Planning will back up the configuration of the system to an external server using SCP. The SCP server storage requirements will vary slightly but you must have at least 25 GB of storage.                             |  |  |
| FQDN (Optional)   | The installation process supports using either a VIP (Virtual IP address) or an FQDN (Fully Qualified Domain Name) to access the VM.                                                                                                   |  |  |
|                   | If you choose to use the FQDN, you will need one for the Management and one for the Data network.                                                                                                    |  |  |
|                   | Cisco Crosswork Planning deployed on a single VM does not support dual-stack configurations. Therefore, all FQDN addresses configured for the deployment environment must be either IPv4 or IPv6.                                      |  |  |
|                   | <b>Note</b> If you choose to supply the FQDNs during the initial installation, the DNS server must be populated with them before the VM is powered on; otherwise, the installation script will fail to complete the environment setup. |  |  |

# **IOS XR Version Support**

Cisco Crosswork Planning supports the following Cisco IOS XR software versions.

| Table | 3: IOS | XR | Version | Support |
|-------|--------|----|---------|---------|
|-------|--------|----|---------|---------|

| Device                    | Tested with version           |
|---------------------------|-------------------------------|
| SR-PCE                    | 7.7.2, 7.11.2, 24.1.2, 24.2.1 |
| XRv 9000                  | 7.7.2, 7.11.2, 24.1.2, 24.2.1 |
| ASR 9000                  | 7.7.2, 7.11.2, 24.1.2, 24.2.1 |
| NCS 5500                  | 7.7.2, 7.11.2, 24.1.2, 24.2.1 |
| NCS 540                   | 7.7.2, 7.11.2, 24.1.2, 24.2.1 |
| Cisco 8000 series routers | 7.7.2, 7.11.2, 24.1.2, 24.2.1 |

# **Supported Web Browsers**

The following table lists the supported browser versions for Cisco Crosswork Planning:

| Browser         | Version      |
|-----------------|--------------|
| Google Chrome   | 127 or later |
| Mozilla Firefox | 128 or later |

# **Port Requirements**

The following TCP/UDP port numbers need to be allowed through any external firewall or access-list rules deployed by the data center administrator.

Table 4: Internal Ports Used by Cisco Crosswork Planning Deployment

| Port        | Protocol | Used for                    |
|-------------|----------|-----------------------------|
| 111         | TCP/UDP  | GlusterFS (port mapper)     |
| 279         | ТСР      | Calico BGP (Kubernetes)     |
| 500         | UDP      | IPSec                       |
| 2379/2380   | ТСР      | Kubernetes etcd             |
| 4500        | UDP      | IPSec                       |
| 6443        | ТСР      | kube-apiserver (Kubernetes) |
| 9100        | ТСР      | Kubernetes metamonitoring   |
| 10250       | ТСР      | kubelet (Kubernetes)        |
| 24007       | ТСР      | GlusterFS                   |
| 30606       | ТСР      | Docker Registry             |
| 30742       | ТСР      | WAE Modeling Daemon (WMD)   |
| 30744       | ТСР      | OPM/RPC                     |
| 31210       | UDP      | NetFlow packets             |
| 49152:49370 | ТСР      | GlusterFS                   |

| Port  | Protocol | Used for                                                                                                    | Direction |
|-------|----------|----------------------------------------------------------------------------------------------------|-----------|
| 30602 | ТСР      | Monitoring the<br>installation (Cisco<br>Crosswork Planning)                                                      | Inbound   |
| 30603 | ТСР      | Cisco Crosswork Planning<br>Web user interface<br>(NGINX server listens for<br>secure connections on port<br>443) | Inbound   |
| 7     | TCP/UDP  | Discovering endpoints<br>using ICMP                                                                               | Outbound  |
| 22    | ТСР      | Initiating SSH<br>connections with managed<br>devices                                                             | Outbound  |
| 22    | ТСР      | Remote SSH connection                                                                                             | Inbound   |
| 53    | TCP/UDP  | Connecting to DNS                                                                                                 | Outbound  |
| 123   | UDP      | Network Time Protocol<br>(NTP)                                                                                    | Outbound  |
| 830   | ТСР      | Initiating NETCONF                                                                                                | Outbound  |

#### Table 5: Ports Used by Cisco Crosswork Planning Deployment on the Management Network

Table 6: Ports Used by Cisco Crosswork Planning Deployment on the Device Network

| Port                                               | Protocol | Used for                                                                                                    | Direction |
|----------------------------------------------------|----------|----------------------------------------------------------------------------------------------------|-----------|
| 31062<br>Accepted range of ports is<br>30160–31560 | UDP      | SNMP Collector                                                                                                    | Outbound  |
| 30621                                              | ТСР      | FTP (available on data<br>interface only). The<br>additional ports used for<br>file transfer are 31121<br>(TCP), 31122 (TCP), and<br>31123 (TCP).<br>This port is available only<br>when the supported<br>application is installed on<br>Cisco Crosswork and the<br>FTP settings are enabled. | Inbound   |

| Port  | Protocol | Used for                                                                                                    | Direction |
|-------|----------|----------------------------------------------------------------------------------------------------|-----------|
| 30622 | ТСР      | SFTP (available on data<br>interface only)<br>This port is available only<br>when the supported<br>application is installed on<br>Cisco Crosswork and the<br>SFTP settings are enabled. | Inbound   |

I

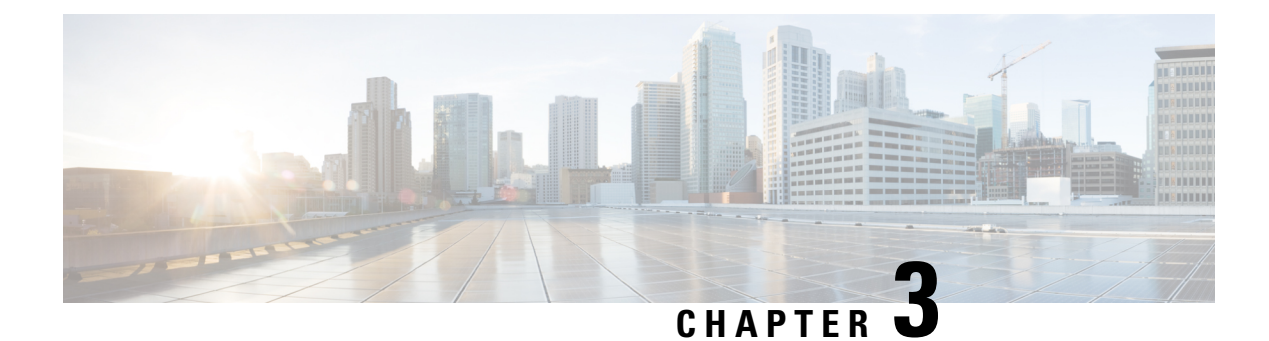

# **Install Cisco Crosswork Planning**

This chapter explains the processes to install Cisco Crosswork Planning on a single VM or node. In a single VM-based solution, the Cisco Crosswork Platform Infrastructure, Cisco Crosswork Planning infrastructure, and Cisco Crosswork Planning Design and Cisco Crosswork Planning Collector applications are bundled together in a single OVA image. Once you complete the installation procedure, all these components are installed on your machine by default.

- The Cisco Crosswork Platform Infrastructure is a microservices-based platform and is the foundation required for running Crosswork applications.
- Cisco Crosswork Planning Collector provides a set of microservices to create, maintain, and archive a model of the current network.
- Cisco Crosswork Planning Design provides a set of microservices for network planning, designing, and visualization.
- Cisco Crosswork Planning Infrastructure provides a set of microservices to manage Smart Licensing and Archive services.

This section contains the following topics:

- Installation Overview, on page 11
- Installation Parameters, on page 12
- Install Cisco Crosswork Planning Using the vCenter vSphere UI, on page 16
- Install Cisco Crosswork Planning via the OVF Tool, on page 22
- Install Cisco Crosswork Planning Using the Docker Installer Tool, on page 25
- Migrate Collector Configurations, on page 30

### Installation Overview

Cisco Crosswork Planning can be installed via:

- vCenter vSphere UI—For details, see Install Cisco Crosswork Planning Using the vCenter vSphere UI, on page 16.
- OVF tool—For details, see Install Cisco Crosswork Planning via the OVF Tool, on page 22.
- Docker installer tool—For details, see Install Cisco Crosswork Planning Using the Docker Installer Tool, on page 25.

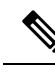

**Note** This method is less recommended compared to using the vCenter UI or the OVF tool for installation.

# **Installation Parameters**

This section explains the important parameters that must be specified while installing Cisco Crosswork Planning. Ensure that you have relevant information to provide for each of the parameters mentioned in the table.

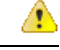

Attention

Use the latest template file that comes with the Cisco Crosswork Planning build file.

| Parameter Name  | Description                                                                                                    |
|-----------------|----------------------------------------------------------------------------------------------------|
| Cw_VM_Image     | The name of Crosswork VM image in vCenter.                                                                                                    |
|                 | This value is set as an option when running the installer tool<br>and does not need to be set in the template file.                                                                                                    |
| ClusterIPStack  | The IP stack protocol: IPv4 or IPv6                                                                                                    |
| vm_sizes        | Create a custom profile as per your requirement. The following two profiles are supported in Cisco Crosswork Planning:                                                                                                    |
|                 | <pre>vm_sizes = {     "Small" = {         vcpus = 16,         cpu_reservation = 24000,         memory = 128000     },     "Large" = {         vcpus = 24,         cpu_reservation = 32000,         memory = 256000     } }</pre> |
| vcpus           | The number of virtual CPU instances allocated for virtual machine.                                                                                                    |
| cpu_reservation | The guaranteed minimum CPU resource allocation for virtual machine.                                                                                                    |
| memory          | The amount of memory allocation for virtual machine.                                                                                                    |
| ManagementVIP   | The Management Virtual IP for the Crosswork VM.                                                                                                    |

#### **Table 7: General Parameters**

| Parameter Name      | Description                                                                                                    |
|---------------------|----------------------------------------------------------------------------------------------------|
| ManagementVIPName   | Name of the Management Virtual IP for the Crosswork VM.<br>This is an optional parameter used to reach Crosswork<br>Management VIP via DNS name. If this parameter is used, the<br>corresponding DNS record must exist in the DNS server.                                                                                                    |
| ManagementIPNetmask | The Management IP subnet in dotted decimal format (IPv4 or IPv6).                                                                                                    |
| ManagementIPGateway | The Gateway IP on the Management Network (IPv4 or IPv6).<br>The address must be reachable, otherwise the installation will fail.                                                                                                    |
| DataVIP             | The Data Virtual IP for the Crosswork VM.                                                                                                    |
| DataVIPName         | Name of the Data Virtual IP for the Crosswork VM. This is an optional parameter used to reach Crosswork Data VIP via DNS name. If this parameter is used, the corresponding DNS record must exist in the DNS server.                                                                                                    |
| DataIPNetmask       | The Data IP subnet in dotted decimal format (IPv4 or IPv6).                                                                                                    |
| DataIPGateway       | The Gateway IP on the Data Network (IPv4 or IPv6). The address must be reachable, otherwise the installation will fail.                                                                                                    |
| DNS                 | The IP address of the DNS server (IPv4 or IPv6). The address must be reachable, otherwise the installation will fail.                                                                                                    |
| DomainName          | The domain name used for the VM.                                                                                                    |
| K8sServiceNetwork   | The network address for the kubernetes service network. By default, the CIDR range is fixed to '/16'.                                                                                                    |
| K8sPodNetwork       | The network address for the kubernetes pod network. By default, the CIDR range is fixed to '/16'.                                                                                                    |
| CWPassword          | Password to log into Cisco Crosswork.                                                                                                    |
|                     | Use a strong VM Password (8 characters long, including upper & lower case letters, numbers, and at least one special character). Avoid using passwords similar to dictionary words (for example, "Pa55w0rd!") or relatable words (for example, C!sco123 or Cwork321!). While they satisfy the criteria, such passwords are weak and will be rejected resulting in failure to setup the VM. |
| VMSize              | VM size. You can choose Small or Large in accordance with the desired profile.                                                                                                    |
| NTP                 | NTP server address or name. The address must be reachable, otherwise the installation will fail.                                                                                                    |

I

| Parameter Name               | Description                                                                                                    |
|------------------------------|----------------------------------------------------------------------------------------------------|
| SchemaVersion                | The configuration Manifest schema version. This indicates the version of the installer to use with this template.                                                                                                    |
|                              | Schema version should map to the version packaged with the<br>sample template in the installer tool on cisco.com. You should<br>always build a new template from the default template provided<br>with the release you are deploying, as template requirements<br>may change from one release to the next. |
| ManagerDataFsSize            | Refers to the data disk size for the Crosswork node (in GB).<br>This is an optional parameter and the default value is 450 (valid<br>range is from 450 to 8000), if not explicitly specified.                                                                                                    |
|                              | Please use the default value unless recommended otherwise.                                                                                                    |
| ThinProvisioned              | Set to "false" for production deployments.                                                                                                    |
| LogFsSize                    | Log partition size (in Giga Bytes). Minimum value is 20 GB and Maximum value is 1000 GB.                                                                                                    |
|                              | If left blank, the default value (20 GB) is selected.                                                                                                    |
| BackupMinPercent             | Minimum percentage of the data disk space to be used for the size of the backup partition. The default value is 50 (valid range is from 1 to 80).                                                                                                    |
|                              | Please use the default value unless recommended otherwise.                                                                                                    |
|                              | <b>Note</b> The final backup partition size will be calculated dynamically. This parameter defines the minimum.                                                                                                    |
| EnableHardReservations       | Determines the enforcement of VM CPU and Memory profile reservations. This is an optional parameter and the default value is true, if not explicitly specified.                                                                                                    |
|                              | If set as true, the VM's resources are provided exclusively. In this state, the installation will fail if there are insufficient CPU cores, memory or CPU cycles.                                                                                                    |
|                              | If set as false (only set for lab installations), the VM's resources<br>are provided on best efforts. In this state, insufficient CPU cores<br>can impact performance or cause installation failure.                                                                                                    |
| RamDiskSize                  | Size of the RAM disk.                                                                                                    |
|                              | This parameter is only used for lab installations (value must be at least 2). When a non-zero value is provided for RamDiskSize, the HSDatastore value is not used.                                                                                                    |
| EnableSkipAutoInstallFeature | It is mandatory for this to be set to "True" for successful<br>installation. This ensures that unnecessary Infrastructure<br>services for Cisco Crosswork Planning are not installed<br>automatically, which could lead to resource allocation problems.                                                   |
|                              | If left blank, the default value ("False") is selected.                                                                                                    |

| Parameter Name                    | Description                                                                                                    |
|-----------------------------------|----------------------------------------------------------------------------------------------------|
| EnforcePodReservations            | Enforces minimum resource reservations for the pod.                                                                            |
|                                   | If left blank, the default value ("True") is selected.                                                                         |
| Timezone                          | Enter the timezone. Input is a standard IANA time zone (for example, "America/Chicago").                                       |
|                                   | If left blank, the default value (UTC) is selected.                                                                            |
|                                   | This is an optional parameter.                                                                                                 |
| DefaultApplicationResourceProfile | The default application resource profile. This can be left blank ("").                                                         |
| DefaultInfraResourceProfile       | Resource profile for infra pods. If left blank, resource profile defaults to the deployment's VM profile (recommended option). |
| IgnoreDiagnoticsCheckFailure      | Set to "true".                                                                                                    |

#### Table 8: VM Parameters

| Parameter Name      | Description                                         |
|---------------------|-----------------------------------------------------|
| VMName              | Name of the VM                                      |
| NodeType            | Indicates the type of VM. Choose "Hybrid".          |
| ManagementIPAddress | The Management IP address of the VM (IPv4 or IPv6). |
| DataIPAddress       | The Data IP address of the VM (IPv4 or IPv6).       |

#### Table 9: VMware Template Parameters

| Parameter Name  | Description                                                                                                    |
|-----------------|----------------------------------------------------------------------------------------------------|
| VCenterAddress  | The vCenter IP or host name.                                                                                                    |
| VCenterUser     | The username needed to log into vCenter.                                                                                                    |
| VCenterPassword | The password needed to log into vCenter.                                                                                                    |
| DCname          | The name of the Data Center resource to use.                                                                                                    |
|                 | Example: DCname = "cp"                                                                                                    |
| MgmtNetworkName | The name of the vCenter network to attach to the VM's Management interface.                                                                                                    |
|                 | This network must already exist in VMware or the installation will fail.                                                                                                    |
| DataNetworkName | The name of the vCenter network to attach to the VM's Data interface.                                                                                                    |
|                 | This network must already exist in VMware or the installation will fail.<br>However, if this is a single NIC installation using only the Management<br>interface, then you need to specify DataNetworkName = "". |

| Parameter Name | Description                                                                                                    |
|----------------|----------------------------------------------------------------------------------------------------|
| HostedCwVMs    | The ID of the VM to be hosted by the ESXi host or resource.                                                                                                    |
| Host           | The ESXi host, or ONLY the vCenter VM/resource group name where the VM is to be deployed.                                                                                                    |
|                | The primary option is to use the host IP or name (all the hosts should be under<br>the data center). If the hosts are under a VM in the data center, only provide<br>the VM name (all hosts within the VM will be picked up).                                  |
|                | The subsequent option is to use a resource group. In this case, a full path should be provided.                                                                                                    |
|                | <pre>Example: Host = "Main infrastructure/Resources/00_trial"</pre>                                                                                                    |
| Datastore      | The datastore name available to be used by this host or resource group.                                                                                                    |
|                | The primary option is to use host IP or name. The subsequent option is to use a resource group.                                                                                                    |
|                | Example: Datastore =                                                                                                    |
|                | "SDRS-DCNSOL-prodexsi/bru-netapp-01_FC_Prodesx_ds_15"                                                                                                    |
| HSDatastore    | The high speed datastore available for this host or resource group.                                                                                                    |
|                | If the vCenter server has a separate high-speed datastore, then this should be<br>set to the name of that high-speed data store. If the vCenter server uses only<br>a high-speed datastore, then both Datatore and HSDatastore can be set to the<br>same name. |
|                | <b>Note:</b> The use of high-speed datastore is mandatory for Cisco Crosswork Planning.                                                                                                    |

# Install Cisco Crosswork Planning Using the vCenter vSphere UI

This topic explains how to deploy Cisco Crosswork Planning on a single VM using the vCenter user interface. This is the recommended method for installing Cisco Crosswork Planning on a single VM.

#### Procedure

| Sten 1 | Download the latest available Cisco Crosswork Planning image file (* ova) to your system                                                                                                    |
|--------|----------------------------------------------------------------------------------------------------|
|        | Download the fatest available closs work framming image file (1.0va) to your system.                                                                                                    |
| Step 2 | With VMware ESXi running, log in to the VMware vSphere Web Client. On the left navigation pane, choose the ESXi host where you want to deploy the VM.                                                                                                    |
| Step 3 | In the vSphere UI, go to <b>Host</b> > <b>Configure</b> > <b>Networking</b> > <b>Virtual Switches</b> and select the virtual switch for the Management Network that will be used to access the UI of the VM. In the virtual switch, select <b>Edit</b> > <b>Security</b> , and configure the following DVS port group properties: |

• Set Promiscuous mode as Reject

#### • Set MAC address changes as Reject

Confirm the settings and repeat the process for the virtual switch that will be used for the Data Network.

**Step 4** Review and confirm that your network settings meet the requirements.

Ensure that the networks that you plan to use for Management network and Data network are connected to the host. Contact your Cisco Experience team for assistance.

#### Step 5 Choose Actions > Deploy OVF Template.

- **Caution** The default VM ware vCenter deployment timeout is 15 minutes. If vCenter times out during deployment, the resulting VM will not be bootable. To prevent this, we recommend that you document the choices (such as IP address, gateway, DNS server, etc.) so that you can enter the information quickly and avoid any issues with the VM ware configuration.
- **Step 6** The VMware **Deploy OVF Template** window appears, with the first step, **1 Select an OVF template**, highlighted. Click **Choose Files** to navigate to the location where you downloaded the OVA image file and select it. Once selected, the file name is displayed in the window.
- **Step 7** Click Next. The Deploy OVF Template window is refreshed, with 2 Select a name and folder now highlighted. Enter a name and select the respective data center for the Cisco Crosswork Planning VM you are creating.

We recommend that you include the Cisco Crosswork Planning version and build number in the name, for example: Cisco Crosswork Planning 7.0 Build 152.

- **Step 8** Click **Next**. The **Deploy OVF Template** window is refreshed, with **3 Select a compute resource** highlighted. Select the host for your Cisco Crosswork Planning VM.
- Step 9Click Next. The VMware vCenter Server validates the OVA. Network speed will determine how long validation takes.<br/>After the validation is complete, the Deploy OVF Template window is refreshed, with 4 Review details highlighted.
- **Step 10** Review the OVF template that you are deploying. Note that this information is gathered from the OVF, and cannot be modified.
  - **Note** Even though the **Product** field displays as "Cisco Crosswork Network Automation", once the installation procedure completes, the product name is displayed as "Cisco Crosswork Planning" in the application UI. The term "Cisco Crosswork Network Automation" is used universally for all the products under Crosswork portfolio.
  - **Note** You may see alerts regarding the OVF package containing advanced configuration options and/or about trusted certificates. These are common and you can safely select the "Ignore" option.
- Step 11 Click Next. The Deploy OVF Template window is refreshed, with 5 License agreements highlighted. Review the End User License Agreement and if you agree, click the I accept all license agreements checkbox. Otherwise, contact your Cisco Experience team for assistance.
- **Step 12** Click **Next** The **Deploy OVF Template** window is refreshed, with **6 Configuration** highlighted. Choose the desired deployment configuration.
  - Important For single VM deployment, the supported configurations are **IPv4 Network** and **IPv6 Network** using two NICs.

#### Figure 1: Select a deployment configuration

| Select a deployment configuration    | ^                 |
|--------------------------------------|-------------------|
| IPv4 Network                         | Description       |
| O IPv6 Network                       | and data traffic. |
| O Dual Stack Network                 |                   |
| O IPv4 Network on a Single Interface |                   |
| O IPv6 Network on a Single Interface |                   |
| O IPv4 Network on Four Interfaces    |                   |
| O IPv6 Network on Four Interfaces    |                   |
|                                      |                   |
|                                      | CANCEL BACK NEXT  |

**Step 13** Click **Next**. The **Deploy OVF Template** window is refreshed, with **7 - Select Storage** highlighted. Choose the relevant option from the **Select virtual disk format** drop-down list. From the table, choose the datastore you want to use, and review its properties to ensure there is enough available storage.

#### Figure 2: Select Storage

| <ul> <li>3 Select a compute resource</li> <li>4 Review details</li> <li>5 License agreements</li> </ul> |                                                                                |                   |                   |                    |                  |              |   |   |
|----------------------------------------------------------------------------------------------------|--------------------------------------------------------------------------------|-------------------|-------------------|--------------------|------------------|--------------|---|---|
| 6 Configuration                                                                                         | Encrypt this virtual mach<br>Select virtual disk format:<br>VM Storage Policy: | ine (Requires Key | Management Server | )<br>Thin Provisio | n<br>Datastore I | ∽<br>Default | ~ |   |
| 8 Select networks                                                                                       | Name                                                                           | Capacity          | Provisioned       | Free               | Туре             | Cluster      |   |   |
| 9 Customize template                                                                                    | datastore62                                                                    | 2.17 TB           | 1.66 GB           | 2.17 TB            | VMFS 5           |              |   |   |
| 10 Ready to complete                                                                                    | datastore62-hdd-1                                                              | 1.64 TB           | 1.43 GB           | 1.63 TB            | VMFS 6           |              |   |   |
|                                                                                                    | datastore62-ssd-1                                                              | 1.09 TB           | 1.42 GB           | 1.09 TB            | VMFS 6           |              |   |   |
|                                                                                                    | datastore62-ssd-2                                                              | 371.5 GB          | 1.41 GB           | 370.09 GB          | VMFS 6           |              |   |   |
|                                                                                                    | 4                                                                              |                   |                   |                    |                  |              |   | • |
|                                                                                                    | Compatibility                                                                  |                   |                   |                    |                  |              |   |   |
|                                                                                                    | ✓ Compatibility checks su                                                      | ucceeded.         |                   |                    |                  |              |   |   |

- Note
- For production deployment, choose the **Thick Provision Eager Zeroed** option because this will preallocate disk space and provide the best performance. For lab purposes, we recommend the **Thin Provision** option because it saves disk space.

# Step 14Click Next. The Deploy OVF Template window is refreshed, with 8 - Select networks highlighted. From the<br/>Destination Network drop-down list, select the proper networks for the Management Network and the Data Network.

#### Figure 3: Select a deployment configuration

| Aanagement Network<br>Data NetworkP<br>Admin NetworkV | M Network<br>PortGroup10 | ~      |  |   |
|-------------------------------------------------------|--------------------------|--------|--|---|
| ata Network                                           | PortGroup10              |        |  |   |
| .dmin Network                                         |                          | $\sim$ |  |   |
|                                                       | M Network                | $\sim$ |  |   |
| 3I Network VN                                         | M Network                | $\sim$ |  |   |
| I                                                     |                          |        |  | 4 |

#### Important

Keep Admin Network and NBI Network at default values.

Step 15 Click Next. The Deploy OVF Template window is refreshed, with 9 - Customize template highlighted.

- a) Expand the **Management Network** settings. Provide information for the IPv4 or IPv6 deployment (as per your selection).
- b) Expand the Data Network settings. Provide information for the IPv4 or IPv6 deployment (as per your selection).

#### Figure 4: Customize template settings

| 1 Select an OVE template                                          | () 4 properties have invalid values        |                                                 | × |
|-------------------------------------------------------------------|--------------------------------------------|-------------------------------------------------|---|
| <ul> <li>2 Select a name and folder</li> </ul>                    |                                            |                                                 |   |
| <ul> <li>3 Select a compute resource</li> </ul>                   | Management Network                         | 3 settings                                      |   |
| ✓ 4 Review details                                                | Management IPv4 Address                    | Please enter the VM's IPv4 management address.  |   |
| <ul> <li>5 License agreements</li> <li>6 Configuration</li> </ul> |                                            | 10.10.100.101                                   |   |
| ✓ 7 Select storage                                                | Management IDv4 Netmask                    | Diase enter the VM's IDVA management network    |   |
| ✓ 8 Select networks                                               | Management ir ve Netmask                   |                                                 |   |
| 9 Customize template                                              |                                            | 233,233,233,0                                   |   |
| to ready to complete                                              | Management IPv4 Gateway                    | Please enter the VM's IPv4 management gateway.  |   |
|                                                                   |                                            | 10.10.100.1                                     |   |
|                                                                   | <ul> <li>Data Network</li> </ul>           | 3 settings                                      |   |
|                                                                   | Data IPv4 Address                          | Please enter the VM's IPv4 data address.        |   |
|                                                                   |                                            | 10.10.200.101                                   |   |
|                                                                   | Data IPv4 Netmask                          | Please enter the VM's IPv4 data netmask.        |   |
|                                                                   |                                            | 255.255.255.0                                   |   |
|                                                                   | Data IPv4 Gateway                          | Please enter the VM's IPv4 data gateway.        |   |
|                                                                   |                                            | 10.10.200.                                      |   |
|                                                                   | <ul> <li>Deployment Credentials</li> </ul> | 2 settings                                      |   |
|                                                                   | Original VM Username                       | Default system administrator username, cw-admin |   |

- c) Expand the **Deployment Credentials** settings. Enter relevant values for the VM Username and Password.
  - Note Use a strong VM Password (8 characters long, including upper & lower case letters, numbers, and at least one special character). Avoid using passwords similar to dictionary words (for example, "Pa55w0rd!") or relatable words. While they satisfy the criteria, such passwords are weak and will be rejected resulting in failure to setup the VM.
- d) Expand the **DNS and NTP Servers** settings. According to your deployment configuration (IPv4 or IPv6), the fields that are displayed are different. Provide information in the following three fields:
  - DNS IP Address: The IP addresses of the DNS servers you want the Cisco Crosswork server to use. Separate multiple IP addresses with spaces.
  - DNS Search Domain: The name of the DNS search domain.
  - NTP Servers: The IP addresses or host names of the NTP servers you want to use. Separate multiple IPs or host names with spaces.

| <ul> <li>Select an OVF template</li> <li>Select a name and folder</li> <li>Select a compute resource</li> <li>Review details</li> <li>Sicense agreements</li> <li>Configuration</li> <li>Select networks</li> <li>Outsomate template</li> <li>VM Password</li> <li>Password</li> <li>Confirm Password</li> <li>Confirm Password</li> <li>Confirm Password</li> <li>VM Password</li> <li>Select networks</li> <li>Outsomate template</li> <li>NS and NTP Servers</li> <li>Settings</li> <li>DNS IPV4 Address</li> <li>Please enter the DNS server's IPV4 address. Multiple DNS server IPs can be provided space separated.</li> <li>a8888844</li> <li>NTP Servers</li> <li>Please enter NTP server hostname. Multiple NTP servers can be provided space separated.</li> <li>Intp crosswork com</li> <li>DNS Search Domain</li> <li>Please enter the DNS server for Settings</li> <li>DNS Search Domain</li> <li>Crosswork com</li> <li>Disk Configuration</li> <li>Settings</li> <li>Logfs Disk Size</li> <li>Please enter the size of the logfs disk in GB.</li> </ul> |                                                                           |                                                                                                    |                                                                 |
|----------------------------------------------------------------------------------------------------|---------------------------------------------------------------------------|----------------------------------------------------------------------------------------------------|-----------------------------------------------------------------|
| 3 Select a compute resource       0 riginal VM Username       Default system administrator username: cw-admin         4 Review details       cw-admin         5 License agreements       VM Password       Password for the default system administrator account         7 Select storage       S Select networks       Confirm Password                                                                                                    | 1 Select an OVF template                                                  | <ul> <li>Deployment Credentials</li> </ul>                                                                              | 2 settings                                                      |
| S License agreements       VM Password       Password for the default system administrator account         7 Select storage       Password       munice         8 Select networks       Confirm Password       munice         9 Customize template       VM Password       settings         10 Ready to complete       VM Password       settings         DNS IPv4 Address       Please enter the DNS server's IPv4 address. Multiple DNS server IPs can be provided space separated.         8.8.8 8 8.8.4.4       NTP Servers         Please enter NTP server hostname. Multiple NTP servers can be provided space separated.         ntp.crosswork/com       crosswork.com         DNS Search Domain       Please enter the DNS search domain.         crosswork.com       crosswork.com         V Disk Configuration       5 settings         Logfs Disk Size       Please enter the size of the logfs disk in GB.                                                                                                    | <ul> <li>3 Select a compute resource</li> <li>4 Review details</li> </ul> | Original VM Username                                                                                                    | Default system administrator username: cw-admin<br>cw-admin     |
| B Select networks       Password                                                                                                    | 5 License agreements<br>6 Configuration<br>7 Select storage               | VM Password                                                                                                    | Password for the default system administrator account           |
| 10 Ready to complete <ul> <li>V DNS and NTP Servers</li> <li>3 settings</li> </ul> DNS IPv4 Address <ul> <li>Please enter the DNS server's IPv4 address. Multiple DNS server IPs can be provided space separated.</li> <li>88.88.88.4.4</li> <li>NTP Servers</li> <li>Please enter NTP server hostname. Multiple NTP servers can be provided space separated.</li> <li>ntp.crosswork[com</li> <li>DNS Search Domain</li> <li>Please enter the DNS search domain.</li> <li>crosswork.com</li> <li>Logfs Disk Size</li> <li>Please enter the size of the logfs disk in GB.</li> <li>EACKEL</li> </ul>                                                                                                    | 8 Select networks<br>9 Customize template                                 |                                                                                                    | Password                                                        |
| DNS IPv4 Address       Implease enter the DNS server's IPv4 address. Multiple DNS server IPs can be provided space separated.         8888888.4       88.4         NTP Servers       Implease enter NTP server hostname. Multiple NTP servers can be provided space seperated.         Intp.crosswork[com       Implease enter the DNS search domain.         DNS Search Domain       Please enter the DNS search domain.         crosswork.com       Implease         V Disk Configuration       5 settings         Logfs Disk Size       Please enter the size of the logfs disk in GB.                                                                                                    | 10 Ready to complete                                                      | <ul> <li>DNS and NTP Servers</li> </ul>                                                                                 | 3 settings                                                      |
| Intp.crosswork       Please enter the DNS search domain.         DNS Search Domain       crosswork.com         V Disk Configuration       5 settings         Logfs Disk Size       Please enter the size of the logfs disk in GB.                                                                                                    |                                                                           | DNS IPv4 Address Please enter the DNS server's IPv4 add 8.8.8.8.8.4.4 NTP Servers Please enter NTP server hostname. Mul | Iress. Multiple DNS server IPs can be provided space separated. |
| DNS Search Domain     Please enter the DNS search domain.       crosswork.com       Disk Configuration     5 settings       Logfs Disk Size     Please enter the size of the logfs disk in GB.                                                                                                    |                                                                           | ntp.crosswork.com                                                                                                    |                                                                 |
| V Disk Configuration     Settings      Log1s Disk Size     Please enter the size of the log1s disk in GB.  CANCEL BACK                                                                                                    |                                                                           | DNS Search Domain                                                                                                    | Please enter the DNS search domain.<br>crosswork.com            |
| Logfs Disk Size Please enter the size of the logfs disk in GB.                                                                                                    |                                                                           | <ul> <li>Disk Configuration</li> </ul>                                                                                  | 5 settings                                                      |
| CANCEL BACK                                                                                                    |                                                                           | Logfs Disk Size                                                                                                    | Please enter the size of the logfs disk in GB.                  |
|                                                                                                    |                                                                           |                                                                                                    | CANCEL BACK NEX                                                 |

Deploy OVF Template

- **Note** The DNS and NTP servers must be reachable using the network interfaces you have mapped on the host. Otherwise, the configuration of the VM will fail.
- e) The default **Disk Configuration** settings should work for most environments. Change the settings only if you are instructed to by the Cisco Customer Experience team.
- f) Expand **Crosswork Configuration** and enter your legal disclaimer text (users will see this text if they log into the CLI).
- g) Expand Crosswork Cluster Configuration. Provide relevant values for the following fields:
  - VM Type: Choose Hybrid.
  - Cluster Seed node: Choose True.
  - Crosswork Management Cluster Virtual IP: Enter the Management Virtual IP address and Management Virtual IP DNS name.
  - Crosswork Data Cluster Virtual IP: Enter the Data Virtual IP address. and the Data Virtual IP DNS name.
  - Initial node count: Set to 1.
  - Initial leader node count: Set to 1.
  - Location of VM: Enter the location of VM.
  - Installation type: Not applicable to single VM deployment. Do not select any checkbox.
  - Enable Skip Auto Install Feature: Set to True.
  - Ignore Diagnose Failure?: Use the default value (False).
  - Enable Diagnostics Script Check Run?: Use the default value (False).

- Default Application Resource Profile: Use the default value (Empty).
- Default Infra Resource Profile: Use the default value (Empty).
- Auto Action Manifest Definition: Use the default value (Empty).
- Step 16 Click Next. The Deploy OVF Template window is refreshed, with 10 Ready to Complete highlighted.
- **Step 17** Review your settings and then click **Finish** if you are ready to begin deployment. Wait for the deployment to finish before continuing. To check the deployment status:
  - a) Open a VMware vCenter client.
  - b) In the Recent Tasks tab of the host VM, view the status of the Deploy OVF template and Import OVF package jobs.
- **Step 18** Once the deployment is completed, right-click on the VM and select **Edit Settings**. The **Edit Settings** dialog box is displayed. Under the **Virtual Hardware** tab, update these attributes based on your profile requirement.
  - CPU: change to 16 (for small profile) or 24 (for large profile)
  - Memory: change to 128 GB (for small profile) or 256 GB (for large profile)

Click **OK** to save the changes.

Step 19Power on the Cisco Crosswork Planning VM. To power on, expand the host's entry, click the Cisco Crosswork Planning<br/>VM, and then choose Actions > Power On.

The time taken to create the VM can vary based on the size of your deployment profile and the performance characteristics of your hardware.

### Install Cisco Crosswork Planning via the OVF Tool

This topic explains how to deploy Cisco Crosswork Planning on a single VM using the OVF tool. You must modify the list of mandatory and optional parameters in the script as per your requirements and run the OVF tool.

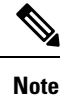

The file names mentioned in this topic are sample names and may differ from the actual file names on *cisco.com*.

Follow these steps to log in to the Cisco Crosswork Planning VM from SSH:

#### Before you begin

- In your vCenter data center, go to Host > Configure > Networking > Virtual Switches and select the virtual switch. In the virtual switch, select Edit > Security, and ensure that the following DVS port group properties are as shown:
  - Set Promiscuous mode as Reject
  - Set MAC address changes as Reject

Confirm the settings and repeat the process for each virtual switch used by Cisco Crosswork Planning.

• Ensure you are using the OVF tool version 4.4 or higher.

#### Procedure

**Step 1** On the machine where you have the OVF tool installed, use the following command to confirm that you have OVF tool version 4.4:

ovftool --version

**Step 2** Create the script file (see example below) and provide relevant information as per your target environment (such as IP addresses, gateway, netmask, password, and VCENTER PATH, etc.).

```
cat cp install.sh
#!/usr/bin/env bash
Host="X.X.X.X"
DM="thick"
DS="DS36"
Deployment="cw ipv4"
DNSv4="10.10.0.99"
NTP="ntp.cisco.com"
Timezone="US/Pacific"
EnforcePodReservations="True"
EnableSkipAutoInstallFeature="False"
Domain="cisco.com"
Disclaimer="ACCESS IS MONITORED"
VM NAME="cp"
DataNetwork="DataNet"
ManagementNetwork="MgmtNet"
DataIPv4Address="x.x.x.x"
DataIPv4Gateway="x.x.x.x"
DataIPv4Netmask="x.x.x.x"
ManagementIPv4Address="x.x.x.x"
ManagementIPv4Gateway="x.x.x.x"
ManagementIPv4Netmask="x.x.x."
K8sServiceNetworkV4="10.75.0.0"
K8sPodNetworkV4="10.225.0.0"
Password="CLI Password"
Username="cw-admin"
ManagementVIP="x.x.x.x"
DataVIP="x.x.x.x"
VMType="Hybrid"
IsSeed="True"
InitNodeCount="1"
InitMasterCount="1"
CP_OVA_PATH=$1
VCENTER LOGIN="Administrator%40vsphere%2Elocal:password%40123%21@vCenter IP"
VCENTER PATH="DC1/host"
ovftool --version
ovftool --acceptAllEulas --skipManifestCheck --X:injectOvfEnv -ds=$DS \
--numberOfCpus:"*"=24 --viCpuResource=:32000: \
--memorySize:"*"=256000 --viMemoryResource=:256000: \
--diskMode=$DM --overwrite --powerOffTarget --powerOn --noSSLVerify \
--allowExtraConfig \
--deploymentOption=$Deployment \
--prop:"DNSv4=${DNSv4}"
--prop:"NTP=${NTP}" \
--prop:"Timezone=${Timezone}" \
```

```
--prop:"EnforcePodReservations=${EnforcePodReservations}" \
--prop:"EnableSkipAutoInstallFeature=${EnableSkipAutoInstallFeature}" \
--prop:"Domain=${Domain}" \
--prop:"Disclaimer=${Disclaimer}" \
--name=$VM NAME \
--net:"Data Network=${DataNetwork}" \
--net: "Management Network=${ManagementNetwork}" \
--prop:"DataIPv4Address=${DataIPv4Address}" \
--prop:"DataIPv4Gateway=${DataIPv4Gateway}" \
--prop:"DataIPv4Netmask=${DataIPv4Netmask}" \
--prop: "ManagementIPv4Address=${ManagementIPv4Address}" \
--prop: "ManagementIPv4Gateway=${ManagementIPv4Gateway}" \
--prop:"ManagementIPv4Netmask=${ManagementIPv4Netmask}" \
--prop:"K8sServiceNetworkV4=${K8sServiceNetworkV4}" \
--prop:"K8sPodNetworkV4=${K8sPodNetworkV4}" \
--prop:"CWPassword=${Password}" \
--prop:"CWUsername=${Username}" \
--prop: "ManagementVIP=${ManagementVIP}" \
--prop:"DataVIP=${DataVIP}"
--prop:"VMType=${VMType}" \
--prop:"IsSeed=${IsSeed}" \
--prop:"InitNodeCount=${InitNodeCount}" \
--prop:"InitMasterCount=${InitMasterCount}" \
$CP OVA PATH \
vi://$VCENTER LOGIN/$VCENTER PATH/$Host
```

#### **Note** The recommended CPU parameters for Small and Large profiles are as follows:

Small profile:

```
--numberOfCpus:"*"=16 --viCpuResource=:24000: \
--memorySize:"*"=128000 --viMemoryResource=:128000: \
```

Large profile:

```
--numberOfCpus:"*"=24 --viCpuResource=:32000: \
--memorySize:"*"=256000 --viMemoryResource=:256000: \
```

**Step 3** Download the OVA and install scripts from cisco.com. For the purpose of these instructions, we use the file name as signed-cw-na-planning-7.0.0-85-release700-240823.

Use the following command to extract the files from the tar bundle:

tar -xvzf signed-cw-na-planning-7.0.0-85-release700-240823.ova

The OVA is extracted:

```
cp]# ls -al
-rw-r--r- 1 root root 15416145920 Mar 28 11:12 signed-cw-na-planning-7.0.0-85-
release700-240823.ova
-rwxr-xr-x 1 root root 2324 Apr 2 14:06 cp install.sh
```

**Step 4** Use the following command to make the scripts executable:

chmod +x {filename}

For example:

chmod +x cp\_install.sh

#### **Step 5** Execute the script with the OVA file name as parameter:

cp]# ./cp\_install.sh signed-cw-na-planning-7.0.0-85-release700-240823.ova VMware ovftool 4.4.0 (build-16360108) Opening OVA source: signed-cw-na-planning-7.0.0-85-release700-240823.ova <Removed some output > Completed successfully

The time taken to create the VM can vary based on the size of your deployment profile and the performance characteristics of your hardware.

# Install Cisco Crosswork Planning Using the Docker Installer Tool

This section explains the procedure to install Cisco Crosswork Planning on a single VM using the docker installer tool. This method is less recommended compared to using the vCenter UI or the OVF tool for installation.

#### Before you begin

- Make sure that your environment meets all the vCenter requirements specified in VMware Settings, on page 4.
- The edited template in the /data directory contains sensitive information (VM passwords and the vCenter password). The operator needs to manage access to this content. Store the templates used for your install in a secure environment or edit them to remove the passwords.
- The install.log, install\_tf.log, and .tfstate files will be created during the install and stored in the /data directory. If you encounter any trouble with the installation, provide these files to the Cisco Customer Experience team when opening a case.
- The install script is safe to run multiple times. Upon error, input parameters can be corrected and re-run. You must remove the install.log, install\_tf.log, and tfstate files before each re-run. Running the installer tool multiple times may result in the deletion and re-creation of VMs.
- In case you are using the same installer tool for multiple Cisco Crosswork Planning installations, it is
  important to run the tool from different local directories, allowing for the deployment state files to be
  independent. The simplest way for doing so is to create a local directory for each deployment on the host
  machine and map each one to the container accordingly.
- Docker version 19 or higher is required while using the installer tool. For more information on Docker, see https://docs.docker.com/get-docker/.
- To change the install parameters or to correct the parameters following the installation errors, it is important to distinguish whether the installation has managed to deploy the VM or not. Deployed VM is evidenced by the output of the installer similar to:

```
vsphere_virtual_machine.crosswork-IPv4-vm["1"]: Creation complete after 2m50s
[id=4214a520-c53f-f29c-80b3-25916e6c297f]
```

#### **Known limitations:**

- The vCenter host VMs defined must use the same network names (vSwitch) across all hosts in the data center.
- The vCenter storage folders or datastores organized under a virtual folder structure, are not supported currently. Ensure that the datastores referenced are not grouped under a folder.

#### Procedure

| Step 1 | In your Dock                                                                                                 | er capable machine, create a directory where you will store everything you will use during this installation                                                                                                    |  |  |  |
|--------|----------------------------------------------------------------------------------------------------|----------------------------------------------------------------------------------------------------|--|--|--|
|        | Note                                                                                                    | If you are using a Mac, ensure that the directory name is in lower case.                                                                                                    |  |  |  |
| Step 2 | Download th<br>For the purpo<br>signed-cw-na<br>signed-cw-na                                                 | e installer bundle (.tar.gz file) and the OVA file from cisco.com to the directory you created previously.<br>ose of these instructions, we will use the file name as<br>a-planning-installer-7.0.0-85-release700-240823.tar.gz and<br>a-planning-7.0.0-85-release700-240823.ova. |  |  |  |
|        | Attention                                                                                                    | The file names mentioned in this topic are sample names and may differ from the actual file names on <i>cisco.com</i> .                                                                                                    |  |  |  |
| Step 3 | Use the follo                                                                                                | wing command to unzip the installer bundle:                                                                                                    |  |  |  |
|        | tar -xvf si                                                                                                  | gned-cw-na-planning-installer-7.0.0-85-release700-240823.tar.gz                                                                                                    |  |  |  |
|        | The contents<br>signed-cw-n<br>(cw-na-plan                                                                   | of the installer bundle is unzipped to a new directory (for example,<br>a-planning-installer-7.0.0-85-release700). This new directory will contain the installer image<br>ning-installer-7.0.0-85-release700-240823.tar.gz) and files necessary to validate the image.            |  |  |  |
| Step 4 | Review the c in the follow:                                                                                  | ontents of the README file to understand everything that is in the package and how it will be validated ing steps.                                                                                                    |  |  |  |
| Step 5 | Use the follo                                                                                                | wing command to verify the signature of the installer image:                                                                                                    |  |  |  |
|        | Note                                                                                                    | Use pythonversion to find out the version of python on your machine.                                                                                                    |  |  |  |
|        | If you are usi                                                                                               | ng Python 2.x, use the following command to validate the file:                                                                                                    |  |  |  |
|        | python cisc<br><.tar.gz.si                                                                                   | o_x509_verify_release.py -e <.cer file> -i <.tar.gz file> -s<br>gnature file> -v dgst -sha512                                                                                                    |  |  |  |
|        | If you are using Python 3.x, use the following command to validate the file:                                 |                                                                                                    |  |  |  |
|        | python3 cis<br><.tar.gz.si                                                                                   | co_x509_verify_release.py3 -e <.cer file> -i <.tar.gz file> -s<br>gnature file> -v dgst -sha512                                                                                                    |  |  |  |
|        | Note                                                                                                    | If you do not have Python installed, go to python.org and download the version of Python that is appropriate for your work station.                                                                                                    |  |  |  |
| Step 6 | Use the following command to load the installer image file into your Docker environment.                     |                                                                                                    |  |  |  |
|        | docker load                                                                                                  | -i <.tar.gz file>                                                                                                    |  |  |  |
|        | For example:                                                                                                 |                                                                                                    |  |  |  |
|        | docker load                                                                                                  | -i cw-na-planning-installer-7.0.0-85-release700-240823.tar.gz                                                                                                    |  |  |  |
| Step 7 | Run the docker image list or docker images command to get the "image ID" (which is needed in the next step). |                                                                                                    |  |  |  |
|        | For example:                                                                                                 |                                                                                                    |  |  |  |
|        | docker imag                                                                                                  | res                                                                                                    |  |  |  |
|        | The result wi                                                                                                | ll be similar to the following: (section we will need is underlined for clarity)                                                                                                    |  |  |  |
|        |                                                                                                    |                                                                                                    |  |  |  |

| My Machine% docker images        |                          |              |            |       |
|----------------------------------|--------------------------|--------------|------------|-------|
| REPOSITORY                       | TAG                      | IMAGE ID     | CREATED    | SIZE  |
| dockerhub.cisco.com/cw-installer | cw-na-planning-7.0.0-85- |              |            |       |
|                                  | release700-240823        | 316c53341bde | 7 days ago | 280MB |

- **Note** Pay attention to the "CREATED" time stamp in the table presented when you run docker images, as you might have other images present from the installation of prior releases. If you wish to remove these, the docker image rm {image id} command can be used.
- **Step 8** Launch the Docker container using the following command:

docker run --rm -it -v `pwd`:/data {image id of the installer container}

To run the image loaded in our example, use the following command:

docker run --rm -it -v `pwd`:/data 316c53341bde

- You do not have to enter that full value. In this case, docker run --rm -it -v `pwd`:/data 316 was adequate. Docker requires enough of the image ID to uniquely identify the image you want to use for the installation.
  - In the above command, we are using the backtick ('). Do not use the single quote or apostrophe (') as the meaning to the shell is very different. By using the backtick (recommended), the template file and OVA will be stored in the directory where you are on your local disk when you run the commands, instead of inside the container.
  - When deploying a IPv6 setup, the installer needs to run on an IPv6 enabled container/VM. This requires additionally configuring the Docker daemon before running the installer, using the following method:
    - Linux hosts (ONLY): Run the Docker container in host networking mode by adding the "-network host" flag to the Docker run command line.

docker run --network host <remainder of docker run options>

• Centos/RHEL hosts, by default, enforce a strict SELinux policy which does not allow the installer container to read from or write to the mounted data volume. On such hosts, run the Docker volume command with the Z option as shown below:

docker run --rm -it -v `pwd`:/data:Z <remainder of docker options>

**Note** The Docker command provided will use the current directory to read the template and the ova files, and to write the log files used during the install. If you encounter either of the following errors you should move the files to a directory where the path is in lowercase (all lowercase, no spaces or other special characters). Then navigate to that directory and rerun the installer.

Error 1:

```
% docker run --rm -it -v `pwd`:/data 316
docker: invalid reference format: repository name must be lowercase.
See 'docker run --help'
```

Error 2:

docker: Error response from daemon: Mounts denied: approving /Users/Desktop: file does not exist ERRO[0000] error waiting for container: context canceled

#### **Step 9** Navigate to the directory with the VMware template.

cd /opt/installer/deployments/7.0.0/vcentre

#### **Step 10** Copy the template file found under

/opt/installer/deployments/7.0.0/vcentre/deployment\_template\_tfvars to the /data
folder using a different name.

For example, cp deployment template tfvars /data/deployment.tfvars

For the rest of this procedure, we will use deployment.tfvars in all the examples.

**Step 11** Edit the template file located in the /data directory in a text editor, to match your planned deployment (for reference, see Sample Manifest Template, on page 28). The <sample manifest template> includes an example that you can reference for proper formatting. The example is more compact due to the removal of descriptive comments.

#### **Step 12** From the /opt/installer directory, run the installer.

./cw-installer.sh install -m /data/<template file name> -o /data/<.ova file>

For example:

./cw-installer.sh install -m /data/deployment.tfvars -o /data/cw-na-planning-7.0.0-85-release700-240823.ova

- **Step 13** Read, and then enter "yes" if you accept the End User License Agreement (EULA). Otherwise, exit the installer and contact your Cisco representative.
- **Step 14** Enter "yes" when prompted to confirm the operation.
  - **Note** It is not uncommon to see some warnings like the following during the install:

Warning: Line 119: No space left for device '8' on parent controller '3'. Warning: Line 114: Unable to parse 'enableMPTSupport' for attribute 'key' on element 'Config'.

If the install process proceeds to a successful conclusion (see sample output below), these warnings can be ignored.

#### Sample output:

```
cw_vms = <sensitive>
INFO: Copying day 0 state inventory to CW
INFO: Waiting for deployment status server to startup on 10.90.147.66.
Elapsed time 0s, retrying in 30s
Crosswork deployment status available at http://{VIP}:30602/d/NK1bwVxGk/crosswork-
deployment-readiness?orgId=1&refresh=10s&theme=dark
Once deployment is complete login to Crosswork via: https://{VIP}:30603/#/logincontroller
INFO: Cw Installer operation complete.
```

**Note** If the installer fails for any reason (for example, mistyped IP address), correct the error and rerun the install script.

If the installation fails, open a case with Cisco and provide the .log files that were created in the /data directory (and the local directory where you launched the installer Docker container), to Cisco for review. The two most common reasons for the install to fail are: (a) password that is not adequately complex, and (b) errors in the template file. If the installer fails for any errors in the template (for example, mistyped IP address), correct the error and rerun the install script.

### Sample Manifest Template

This section presents the manifest template example for deploying Cisco Crosswork Planning on a single VM.

Note

Ensure that the vm\_sizes parameter is set in accordance with your deployment profile. The following two profiles are supported in Cisco Crosswork Planning:

```
vm_sizes = {
   "Small" = {
     vcpus = 16,
     cpu_reservation = 24000,
     memory = 128000
   },
   "Large" = {
     vcpus = 24,
     cpu_reservation = 32000,
     memory = 256000
   }
}
```

```
Cw VM Image = "cw-na-planning-7.0.0-85-release700-240823" # Line added automatically by
installer.
ClusterIPStack = "IPv4"
ManagementVIP = "172.20.118.86"
ManagementIPNetmask = "255.255.255.0"
ManagementIPGateway = "172.20.118.1"
DataVIP = "172.20.118.87"
DataIPNetmask = "255.255.255.0"
DataIPGateway = "172.20.118.1"
DNS = "172.24.97.250"
DomainName = "cisco.com"
CWPassword = "****!"
VMSize = "Small"
NTP = "ntp.esl.cisco.com"
Timezone = "Asia/Calcutta"
DefaultApplicationResourceProfile = "small"
EnableSkipAutoInstallFeature = "True"
# VM size definitions
vm sizes = {
    "Small" = \{
       vcpus = 16,
        cpu reservation = 32000,
        memory = 128000
    }
}
EnforcePodReservations = "False"
ThinProvisioned = "true"
ManagerDataFsSize = "2000"
BackupMinPercent = "5"
SchemaVersion = "7.0.0"
CwVMs = \{
    "0" = {
       VMName = "vm1",
        ManagementIPAddress = "172.20.118.88",
        DataIPAddress = "172.20.118.89",
        NodeType = "Hybrid"
    }
}
VCentreDC = {
   VCentreAddress = "172.20.118.84",
   VCentreUser = "<your-username>",
   VCentrePassword = "*****",
```

```
DCname = "cp",
MgmtNetworkName = "VM Network",
DataNetworkName = "cwdata-group",
VMs = [
{
HostedCwVMs = ["0"],
Host = "172.20.118.81",
Datastore = "datastore1 (2)",
HSDatastore = "datastore1 (2)"
}
]
SchemaVersion = "7.0.0"
```

### **Migrate Collector Configurations**

In Cisco Crosswork Planning, you can migrate the collector configurations from Cisco WAE 7.5.x/7.6.x, as well as from one Cisco Crosswork Planning instance to the other.

```
Note
```

When using collectors that have file upload options, ensure to upload the correct files after importing the collector configuration. This is necessary because, after importing the configuration, the server restores only the file name and not the actual file. If the correct file is not used, then the collection fails.

### Migrate Collector Configuration from Cisco WAE

Follow these steps to migrate the collector configurations from Cisco WAE 7.5.x/7.6.x to Cisco Crosswork Planning.

#### Before you begin

Download the upgrade script from Cisco Download Software site.

#### Procedure

- **Step 1** If you have not backed up the configuration, use the following steps to back up and migrate it to a configuration compatible with Cisco Crosswork Planning:
  - a) Log in to the machine where Cisco WAE 7.x is installed.
  - b) Enter the following command:

**Step 2** If you already have the backed-up configuration, use the following steps to convert the file into a format compatible with Cisco Crosswork Planning:

- a) Log in to the machine where the Cisco WAE 7.x configuration is backed up.
- b) Enter the following command:

**Step 3** Import the Cisco Crosswork Planning compatible configuration file to Cisco Crosswork Planning using the following steps:

**Note** Before migration, ensure that configurations are backed up using the upgrade scripts. Otherwise, the migration will fail.

- a) Log in to the Cisco Crosswork Planning UI.
- b) From the main menu, choose Collector > Migration.
- c) Click Actions and choose Configuration migration.

The Import configuration file window appears.

```
Figure 5: Import Configuration File Window
```

| Import Configuration File                                                  |  |  |  |  |
|----------------------------------------------------------------------------|--|--|--|--|
| Import type                                                                |  |  |  |  |
| WAN Automation Engine                                                      |  |  |  |  |
| File Browse Supported file types .cfg or .json Overwrite the existing data |  |  |  |  |
| Cancel Import                                                              |  |  |  |  |

- d) From the Import type drop-down, choose WAN Automation Engine.
- e) Click **Browse** and select the Cisco WAE collector configuration file which is compatible with Cisco Crosswork Planning compatible.
- f) (Optional) If you want to overwrite the existing collector configuration, check the **Overwrite the existing data** check box.
- g) Click **Import** to import the collector configuration file.

You can monitor status of the import in the Migration page (**Collector** > **Migration**). Once the import is successful, the **Import status** column displays the status of the task as **Success**.

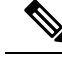

Note

After migrating from Cisco WAE to Cisco Crosswork Planning, the Telnet and SSH settings are not preserved. You need to manually verify and update these settings, if required.

### Migrate Collector Configuration between Cisco Crosswork Planning Instances

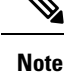

If you are using the SR-PCE collector in your configurations, ensure to update the SR-PCE host and Backup SR-PCE host fields manually after migration. This is necessary because, these fields are not updated while migrating the collector configurations between Cisco Crosswork Planning instances.

Follow these steps to migrate the collector configuration from one Cisco Crosswork Planning instance (source) to the other (target).

#### Procedure

- **Step 1** Download the collector configuration file from the source machine you want to migrate the configuration from:
  - a) Log into the Cisco Crosswork Planning instance from which you want to migrate the configuration.
  - b) From the main menu, choose Collector > Migration.
  - c) Click Actions and choose Configuration backup.

The collector configuration file is downloaded to your local machine.

**Step 2** Import the collector configuration file to the target machine where you want to migrate it to:

- a) Log into the Cisco Crosswork Planning instance to which you want to migrate the configuration.
- b) From the main menu, choose Collector > Migration.
- c) Click Actions and choose Configuration migration.

The Import configuration file window appears.

Figure 6: Import Configuration File Window

| Import Configuration File                                           |               |  |  |  |
|---------------------------------------------------------------------|---------------|--|--|--|
| Import type                                                         |               |  |  |  |
| Crosswork Planning                                                  | $\sim$        |  |  |  |
| File Supported file types .cfg or .json Overwrite the existing data | Browse        |  |  |  |
|                                                                     | Cancel Import |  |  |  |

- d) From the Import type drop-down, choose Crosswork planning.
- e) Click Browse and select the collector configuration file that you downloaded in the Step 1 (c).
- f) (Optional) If you want to overwrite the existing collector configuration, check the **Overwrite the existing data** check box.
- g) Click Import to import the collector configuration file.

You can monitor status of the import in the Migration page (**Collector** > **Migration**). Once the import is successful, the **Import status** column displays the status of the task as **Success**.

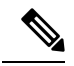

**Note** In case of traffic collection, if the traffic poller agent status is displayed as down on the Agent page after migration, even though traffic collection has run successfully, follow these steps on the Collections (**Collector** > **Collections**) page:

- 1. Select Edit collection for the collection corresponding to the agent.
- 2. In the Traffic collection configuration page, uncheck the **Traffic collection** check box and save the configuration.
- 3. Re-enable the Traffic collection checkbox and save the configuration again.

| Sel                                    | lect collectors          | Configure |  |
|----------------------------------------|--------------------------|-----------|--|
| Selected collectors                    | Traffic collection       |           |  |
| ✓ Basic topology<br>IGP database       | Traffic collection (j    |           |  |
| <ul> <li>Advanced modelling</li> </ul> | Source *                 |           |  |
| + Add external script                  | Interface traffic poll ① | Enable    |  |
| arsigma Traffic and Demands            | LSP traffic poll (i)     | Enable    |  |
| Traffic collection                     | MAC traffic poll 🛈       | Enable    |  |
| + Add external script                  |                          |           |  |
|                                        | SNMP traffic calculat    | ation     |  |

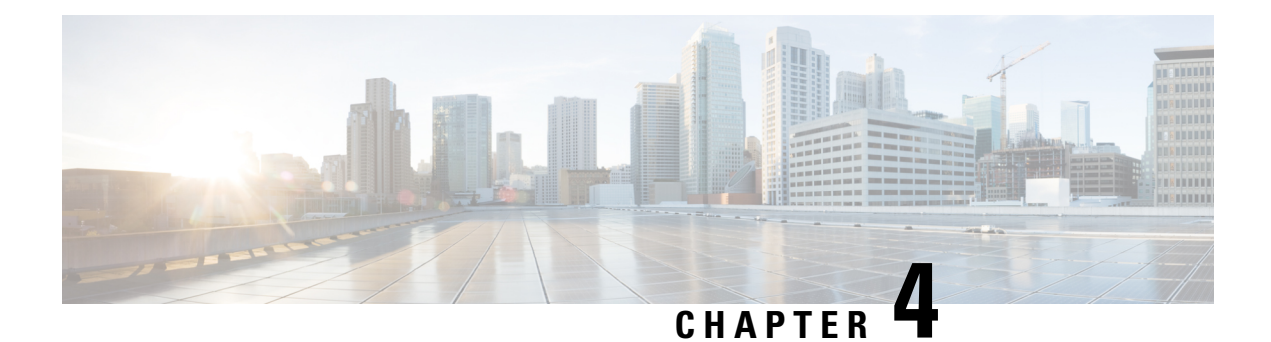

# **Next Steps**

The following topics describe the next steps you perform to get started with Cisco Crosswork Planning. You access the Cisco Crosswork Planning UI to perform operations. For detailed information, see the *Cisco Crosswork Planning Design 7.0 User Guide* and *Cisco Crosswork Planning 7.0 Collection Setup and Administration*.

- Log in to Cisco Crosswork Planning UI, on page 35
- Install Smart License, on page 36
- Network Model Creation, on page 36

### Log in to Cisco Crosswork Planning UI

After installing Cisco Crosswork Planning, you can access the Cisco Crosswork Planning UI by using the following steps.

Cisco Crosswork Planning is a browser-based application. For the supported browser versions, see Supported Web Browsers, on page 7.

#### Procedure

**Step 1** Open a web browser and enter:

https://<Crosswork Management Network Virtual IP (IPv4)>:30603/

When you access Cisco Crosswork Planning from your browser for the first time, some browsers display a warning that the site is untrusted. When this happens, follow the prompts to add a security exception and download the self-signed certificate from the server. After you do this, the browser accepts the Cisco Crosswork Planning server as a trusted site in all subsequent logins.

- Step 2 The Cisco Crosswork Planning browser-based user interface displays the login window. Enter your username and password. The default administrator user name and password is admin. This account is created automatically at installation. The initial password for this account must be changed during installation verification. Cisco strongly recommends that you keep the default administrator credential secure, and never use it for routine logins. Instead, create new user roles with appropriate privileges and assign new users to those roles. At least one of the users you create should be assigned the "administrator" role.
- Step 3 Click Login.

### **Install Smart License**

A license is required to use all the features in Cisco Crosswork Planning. If you have questions about obtaining a license, contact your Cisco support representative or system administrator.

Cisco Crosswork Planning supports Smart Licensing, which enables you to monitor Cisco Crosswork Planning software licenses and endpoint license consumption easily and efficiently through a simple registration and license consumption reporting process instead of having to install node-locked license files. Details of all licenses that you have purchased are maintained in a centralized database called the Cisco Smart Software Manager (CSSM). For more information, refer to the Cisco Smart Licensing Overview on Cisco.com.

To install Smart Licensing, follow the steps outlined in the "Workflow: Smart Licensing Configuration" section in the "Manage Licenses" chapter of the Cisco Crosswork Planning 7.0 Collection Setup and Administration.

### **Network Model Creation**

The Cisco Crosswork Planning UI provides an easy-to-use interface that hides the complexity of creating a model building chain for a network. It combines the configuration of multiple data collectors under one network (collection) and can produce a single plan file that contains the consolidated data.

Use the Cisco Crosswork Planning UI for device and network access configuration, network model creation, user management, agent configuration, and so on.

The following is a high-level description of tasks that are necessary to build a network model. For more detailed information, see the *Cisco Crosswork Planning 7.0 Collection Setup and Administration*.

- 1. Configure device auth groups, SNMP groups, and network profile access.
- 2. (Optional) Configure agents. This step is required only for collecting SR-PCE or NetFlow information.
- 3. Configure the collections (basic and advanced collections).
- 4. Schedule when to run collections.
- 5. (Optional) Manage the aggregation and archive of network model as per your requirement.
- 6. View or download the plan files in the Cisco Crosswork Planning Design application.

L

Figure 7: Network Model Creation Workflow

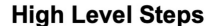

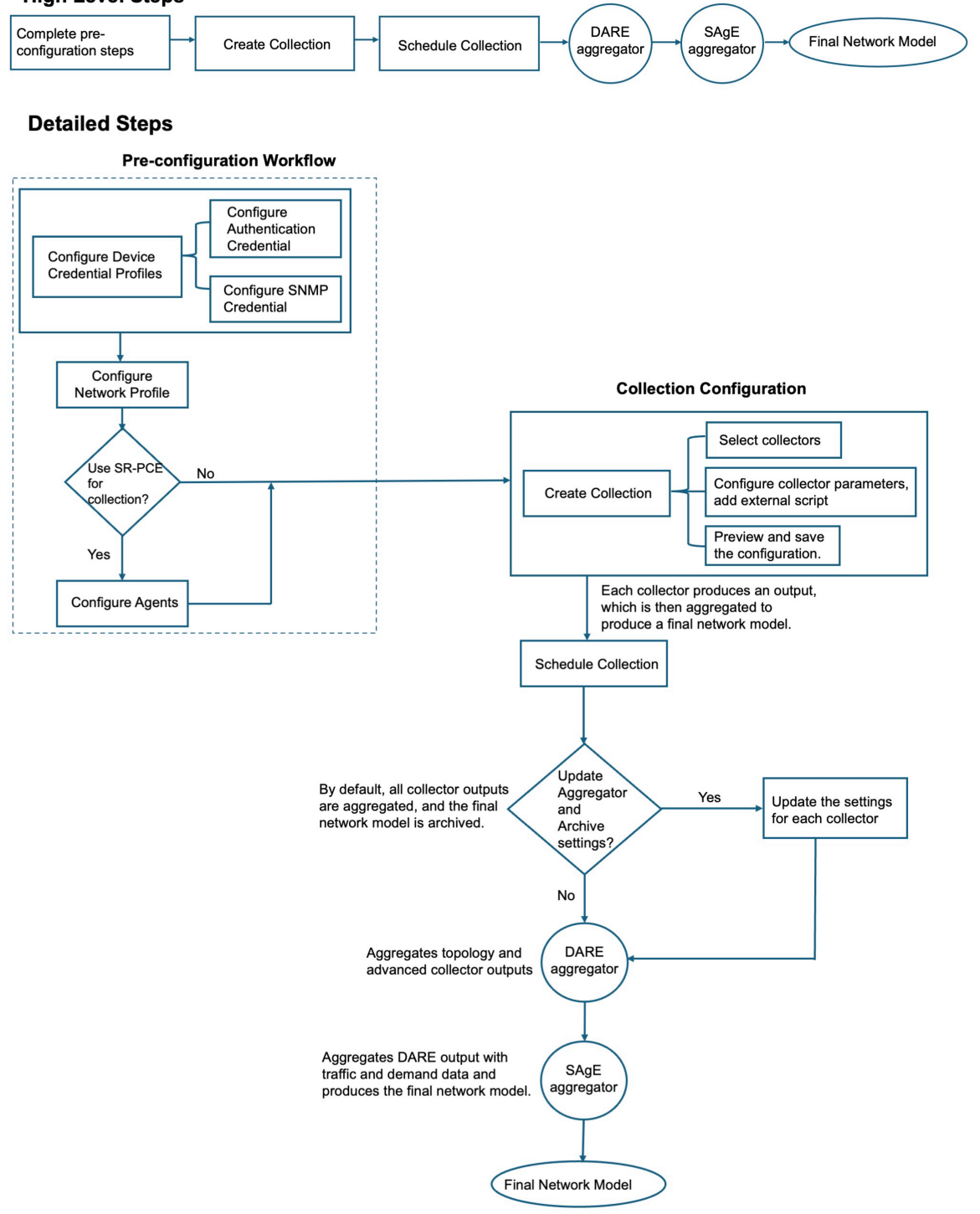

I

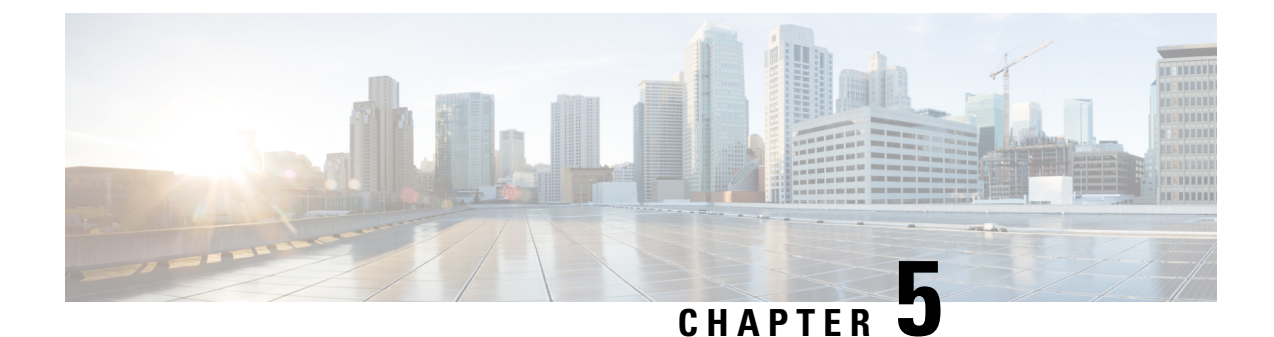

# **Uninstall Cisco Crosswork Planning**

This section contains the following topics:

- Delete the VM using the vSphere UI, on page 39
- Uninstall Cisco Crosswork Planning Applications, on page 39

# **Delete the VM using the vSphere UI**

Follow these steps to delete a Cisco Crosswork Planning VM from vCenter.

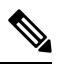

Note Be aware that this procedure deletes all your app data.

#### Procedure

| Step 1 | Log into the VMware vSphere Web Client.                                                                                   |
|--------|----------------------------------------------------------------------------------------------------|
| Step 2 | In the <b>Navigator</b> pane, right-click the app VM that you want to remove and choose <b>Power</b> > <b>Power Off</b> . |
| Step 3 | Once the VM is powered off, right-click the VM again and choose Delete from Disk.                                         |
|        | The VM is deleted.                                                                                                    |

## **Uninstall Cisco Crosswork Planning Applications**

This procedure describes how to uninstall a Cisco Crosswork Planning application from the UI. The **Uninstall** option removes the application, application-specific menus, and associated data.

Â

Caution

Do not uninstall **Crosswork Platform Infrastructure** and **Crosswork Planning Infra**, as this will disrupt the product's functionality. You can only uninstall the Design and Collector applications.

#### Procedure

Step 1 From the main menu, choose Administration > Crosswork Manager, and select the Application Management tab.

The Crosswork Platform Infrastructure and any Cisco Crosswork Planning applications that were added during installation are displayed here as tiles.

**Step 2** Click on the application tile that you want to uninstall, and select the **Uninstall** option.

#### Figure 8: Uninstall Applications

| Cr  | osswork Manager                                                                              |                                               |                                                                    |                                         |
|-----|----------------------------------------------------------------------------------------------|-----------------------------------------------|--------------------------------------------------------------------|-----------------------------------------|
| Cro | sswork summary Crosswork health Ar                                                           | pplication management                         |                                                                    |                                         |
|     | Applications Job history Showtech requests                                                   |                                               |                                                                    |                                         |
|     |                                                                                              |                                               |                                                                    | む Add file (.tar.gz)                    |
|     | <b>(</b>                                                                                     |                                               | Install :                                                          | :                                       |
|     | Platform Infrastructure                                                                      | Crosswork Planning Infra                      | Design Upgrade                                                     | Collector                               |
|     | <ul> <li>Installed v7.0.0-<br/>prerelease.331+build.334</li> </ul>                           | Installed v7.0.0-<br>prerelease.164+build.270 | Installed v7.0.0-     Activate     prerelease.340+b     Lipinstall | Installed v7.0.0-prerelease.199+build.1 |
|     | 🔮 0 Down 😵 0 Degraded 📀 23 Up                                                                | 🔮 0 Down 😵 0 Degraded  🔗 2 Up                 | O Down O O U View details Ø 6 Up                                   | 🔮 0 Down 😵 0 Degraded 📀 8 Up            |
|     | Plan, design, implement, operate, and optimize your<br>network with Cisco Crosswork Platform | Crosswork planning infrastructure services    | Crosswork planning desig                                           | Crosswork planning collector            |

**Step 3** Click **Uninstall** to confirm when prompted.

The selected application is uninstalled and the application tile is modified to reflect the same.

You can also view the progress of uninstallation in the Job History window (**Application Management** > **Job History**). If the uninstall fails, you can reattempt using the relevant options in the Job History window.

**Note** The uninstall operation does not remove the application file (CAPP) from the repository. The CAPP file will remain visible in the Crosswork UI, in case you want to install the application in future.